UNIVERSITÄTSKLINIKUM MAGDEBURG A.ö.R.

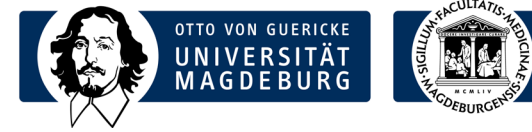

## Institut für Medizinische Mikrobiologie und Krankenhaushygiene

**Prof. Dr. med. Achim Kaasch** Direktor

Universitätsklinikum Magdeburg A.ö.R. Leipziger Str. 44 39120 Magdeburg

Telefon: +49 391 67-13392 Telefax: +49 391 67-13384

achim.kaasch@med.ovgu.de www.med.uni-magdeburg.de

## Laborinformation Order-Entry Mikrobiologie

Datum: 25.08.2021

Für molekularbiologische und infektionsserologische Anforderungen in der Mikrobiologie besteht **ab 30.08.2021, um 08.00 Uhr,** die Möglichkeit der elektronischen Beauftragung (Order-Entry) über das System i/med. Die elektronische Beauftragung ersetzt den Probenbegleitschein. Dieser wird noch für eine Übergangszeit zur Verfügung stehen.

Mit dieser Laborinformation wollen wir Ihnen eine Kurzanleitung zur Bedienung an die Hand geben. Eine ausführlichere Präsentation können Sie unter folgendem Link aufrufen: <u>https://moodle.med.ovgu.de/course/view.php?id=522</u>

**Wichtig:** Obwohl das Order-Entry intuitiv erscheinen mag, ist es hilfreich, die Anleitung zu lesen. Ein wichtiger Punkt ist die korrekte Auswahl des Materials beim Drucken des Etiketts (ggf. Abwählen nicht eingesandter Materialien).

Bei weiteren Fragen oder dem Wunsch nach einer individuellen Schulung wenden Sie sich an Herrn Maik Schröder (Tel. - 13353).

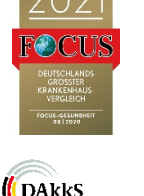

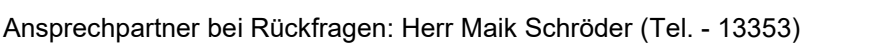

## Aufruf des Order-Entry der Mikrobiologie:

 Ausgehend vom Stationsarbeitsplatz im Medico über Fallübersicht → Sonstige Programme → Laborauftrag Dorner die Order-Entry-Maske im i/med öffnen:

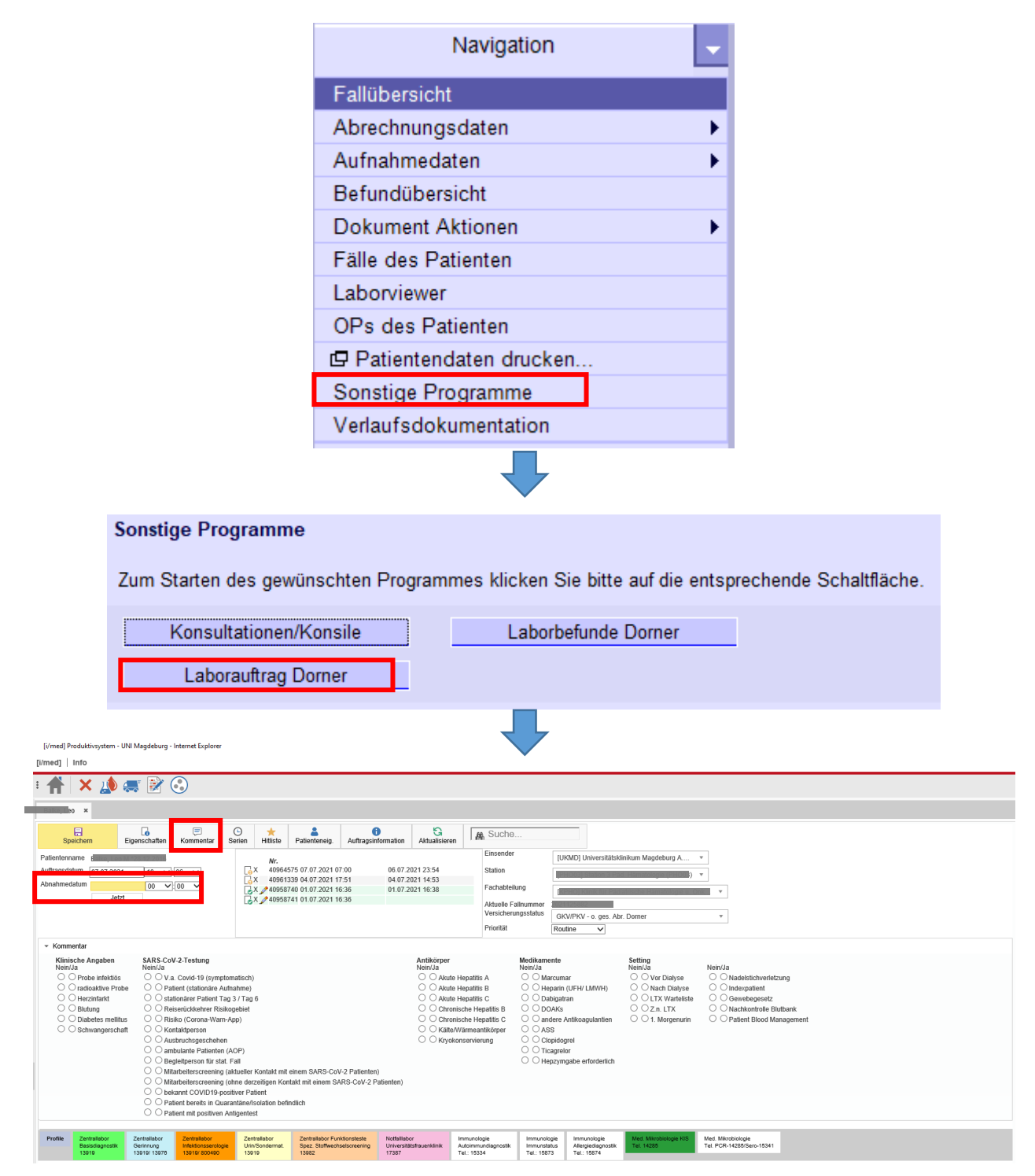

- Über den Aufruf aus dem Medico sind die erforderlichen Patienteninformationen (Name, Geburtsdatum, Fallnummer, aktuelle Station) bereits vorbelegt
- Weitere klinische Angaben zur Untersuchungsanforderung können über das Kommentarfeld angeklickt bzw. über die Freitextfunktion unter dem Button Kommentare eingetragen werden
- Abnahmedatum und -uhrzeit eintragen und die Order-Entry-Maske der Mikrobiologie auswählen:

| Profile                                                   | Zentrallabor<br>Besisdiagnostik<br>13919                             | Zentrallabor<br>Gerinnung<br>13919/ 13978 | Zentrallabor<br>Infektionsserologie<br>13919/ 800490                                                                                                    | Zentraliabor<br>Urin/Sondermat.<br>13919                                                                                                    | Zentrallabor Funktionstaste<br>Spez. Stoffwechselsoreening<br>13982 | Notfallabor<br>Universitätsfrauenklinik<br>17387               | Immunologie<br>Autoimmundiagnostik<br>Tel.: 15334                                                         | Immunologie<br>Immunstatus<br>Tel.: 15873 | Immunologie<br>Allergiedisgnostik<br>Tel.: 15874 | Med. Mikrobiologie KIS<br>Tel. 14285                                                                                                    | Med. Mikrobiologie<br>Tel. PCR-14280/Sero-15341                                                                                                    |
|-----------------------------------------------------------|----------------------------------------------------------------------|-------------------------------------------|----------------------------------------------------------------------------------------------------|----------------------------------------------------------------------------------------------------|---------------------------------------------------------------------|----------------------------------------------------------------|----------------------------------------------------------------------------------------------------|-------------------------------------------|--------------------------------------------------|----------------------------------------------------------------------------------------------------|----------------------------------------------------------------------------------------------------|
| ◆ Mater     Abstrich     Abstrich     Bindehi     Urethra | 13919<br>Iail / Entnahmeori<br>1 (Ab)<br>1 (Ab)<br>Iabstrich (Ab-Au- | 13919/13978                               | Resp.         Group           13919         800400           13910         900           13910         900           13910         900           13910         900           13910         900           13910         900           13910         900           13910         900           13910         900           13910         1300 | ratorisches Mater<br>nchiallavage (BAL)<br>son-Rachen-Sekret<br>sopharyngealer Ab:<br>hbhiefert Rachen-J<br>eenspülfussigkeit<br>chenabstrich<br>chenspülwasser<br>fum (Sp)<br>chealsekret (Ts) | isid<br>isid<br>(NRS)<br>(NRS)<br>lasen-Abstrich                    | Bitt<br>EDTA<br>EDTA<br>EDTA<br>EDTA<br>EDTA<br>Mable<br>Serun | Tel.: 15334<br>-Plasma 3ml<br>-Plasma 10ml<br>-Volibut<br>-Heparin-Volibut<br>schnurblut<br>(Se) (3-10ml) | Tel.: 15873                               | Tel: 15874                                       | Sonstige<br>Biopsie, Gewel<br>Episkuta (E)<br>Forststahum (I)<br>Forststahum (I)<br>Fuchwasse (I)<br>Kitochermarkg<br>Liquor (L)<br>Liquor Serun-I<br>Liquor Serun-I<br>Cochiaelseter (I)<br>Muttermich (M)<br>Pericardputalis<br>Stahl (S) (Tra<br>Synoviallisis)<br>Urin (U) | ebe (Bio) ()<br>(EU)<br>(Pro) (2mi)<br>gundati (R00)<br>-Pair (Li-Se)<br>(Lo)<br>(Lo)<br>MA)<br>at<br>at<br>mportgefild zu 13 fullen)<br>(pair)<br>(Syn) |
|                                                           |                                                                      |                                           |                                                                                                    |                                                                                                    |                                                                     |                                                                | WICHTIG!! MATE                                                                                            | RIAL UND VE                               | RFAHREN AUSW                                     | VÄHLEN!!!                                                                                                    |                                                                                                    |
| SARS-<br>Screenin<br>(Bitte dros                          | CoV-2<br>ig-PCR aus kombi<br>jond kinischa Ang                       | niertem Rachen-<br>aben vervolistän       | Nasen-Abstrich, Rac<br>Algen (Abrechnungs                                                                                                    | hensitstrich und Ni<br>elevanili))                                                                                                    | sopharyngealar Abstrict                                             |                                                                |                                                                                                    |                                           |                                                  |                                                                                                    |                                                                                                    |
| Synd                                                      | romorientierte En                                                    | regerdiagnostik                           | , Stufendiagnostik                                                                                                    | siehe Antiinfektiva                                                                                                    | -Leitfaden Link Diagnostik                                          |                                                                |                                                                                                    |                                           |                                                  |                                                                                                    |                                                                                                    |
| Weitere molekularbiologische und                          |                                                                      | ogische und ser                           | rologische Einzelun                                                                                                    | tersuchungen                                                                                                    |                                                                     |                                                                |                                                                                                    |                                           |                                                  |                                                                                                    |                                                                                                    |
| Fremdversand                                              |                                                                      |                                           |                                                                                                    |                                                                                                    |                                                                     |                                                                |                                                                                                    |                                           |                                                  |                                                                                                    |                                                                                                    |

- Zunächst das **entnommene Material** durch Anklicken auswählen, wenn weitere Angaben zum Lokalisationsort notwendig sind, öffnet sich ein Feld zum Eintragen dieser Information:

|                   |           | × | l |
|-------------------|-----------|---|---|
| Lokalisationsort: |           |   |   |
| Speichern         | Abbrechen | ] |   |
|                   |           |   | ŀ |

- Anschließend die **gewünschte/n Untersuchung/en** auswählen, der Aufbau der Order-Entry-Maske orientiert sich dabei an der Rückseite unseres Probenbegleitscheins.

| Syndromorientierte Erregerdiagnostik, Stufendia                                                                                                    | gnostik siehe Antiinfektiva-Leitfaden <u>Link Diagnostik</u>                                                                                                    |                                                                                                    |                                                                             |                                                                                                    |
|----------------------------------------------------------------------------------------------------|----------------------------------------------------------------------------------------------------|----------------------------------------------------------------------------------------------------|-----------------------------------------------------------------------------|----------------------------------------------------------------------------------------------------|
| <u>Gastrointestinale Infektion</u><br> Aato, Aden, Koor, Faba, Sapovien - PCR (8)<br> C difficie Stuffendiagnostik (00H) - PCR, Klutt (30)<br> EHEC0157EPCETTECHEC. PCR (8)<br> Entanoesa, Dentanneesa, Gastria, Cryptespondium,<br>Bilatorystik, Cycleapora - PCR (8) | Restrictorische Intektion SARS-Cu-2-7 Reflerer renp. Material) SARS-Cu-2-7 Reflerer renp. Material) SARS-Cu-2-7 Reflerer renp. Material) Services. Communication Services. Services. Serv | Liteentiale lafektion<br>Carryota trackanadi, Nebsena gonomhoese, Mykoplaama,<br>Urepialeman, Trachomones ugyaaan, PCR (M, EU, EJ)<br>Humaner Papatenanna: HYV - FOR (gentaer AL, Bio)<br>) | ZK5-Infektion (ECR aus Lauxor) N90-12 V V V V V V V V V V V V V V V V V V V | Intraffeetale AK-Swithese, Antilese, antilese (it ise)           Mater         Mater           Mater         Nation (bG)           VAV (bG)         VAV (bG)           Hold         National (bG)           VAV (bG)         National (bG)           HeV (bG)         Neurobarrisotics (Scretific Jurgstonfort (igM, igG))           CMV (bG)         EBV (bG)           F6MK-Vrus (bM, igG)         Material (igM, igG)           Neurobarset (Treponenting paliticum (igM, igG))         Neurobarset (Treponenting paliticum (igM, igG)) |
| Weitere molekularbiologische und serologische I                                                                                                    | Einzeluntersuchungen                                                                                                    |                                                                                                    |                                                                             |                                                                                                    |

- Bei der Anforderung ist zu beachten, dass nicht alle Untersuchungen aus allen Materialien möglich sind. Solche Material-Untersuchungs-Kombinationen sind unterdrückt und können nicht angeklickt werden.
- Wichtig: 1 Material = 1 Anforderung. Für ein weiteres Material braucht es eine neue Anforderung

- Wurden alle gewünschten Untersuchungen ausgewählt, die Auswahl durch Speichern (Button oben links über den Patientenangaben ) bestätigen
- Anschließend das Barcodeetikett für das Materialröhrchen ausdrucken:

Wichtig: Nur das Etikett für das Material ausdrucken, aus dem die Untersuchung erfolgen soll (ggf. Materialien abwählen).

| Auftrag <u>40966757</u> (X/Lab-Labore) |               |
|----------------------------------------|---------------|
| IMMB-LP91554 V                         |               |
| Drucken                                | neuer Auftrag |

Beispiel zur Anforderung von "*Toxoplasma gondii*-PCR aus Liquor": Zur Erläuterung: Im System sind für jede Untersuchung ein Standardmaterial (in diesem Fall EDTA-Plasma) und ggf. mehrere Alternativmaterialien (in diesem Fall Liquor) hinterlegt. Bei Auswahl eines Alternativmaterials (hier: Liquor) wird im Druckfenster immer auch das Standardmaterial (hier: EDTA-Plasma) angezeigt, obwohl dieses nicht angefordert wurde. In diesem Fall muss das Standardmaterial vor dem Drucken des Etiketts durch Entfernen des Hakens abgewählt werden. Geschieht dies nicht, wartet das IMMB auf den Eingang des Standardmaterials.

Dann den gewünschten Barcodedrucker auswählen und drucken. Hinweise zum Barcode:

o Barcode immer längs zum Röhrchen und gerade aufkleben

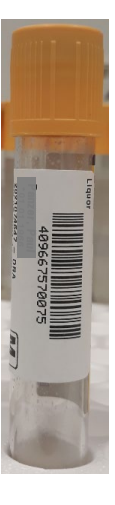

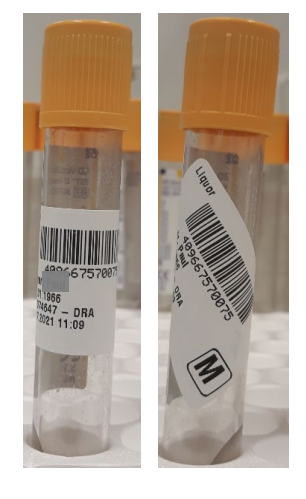

richtig

falsch

• Die Markierung M steht für Mikrobiologie:

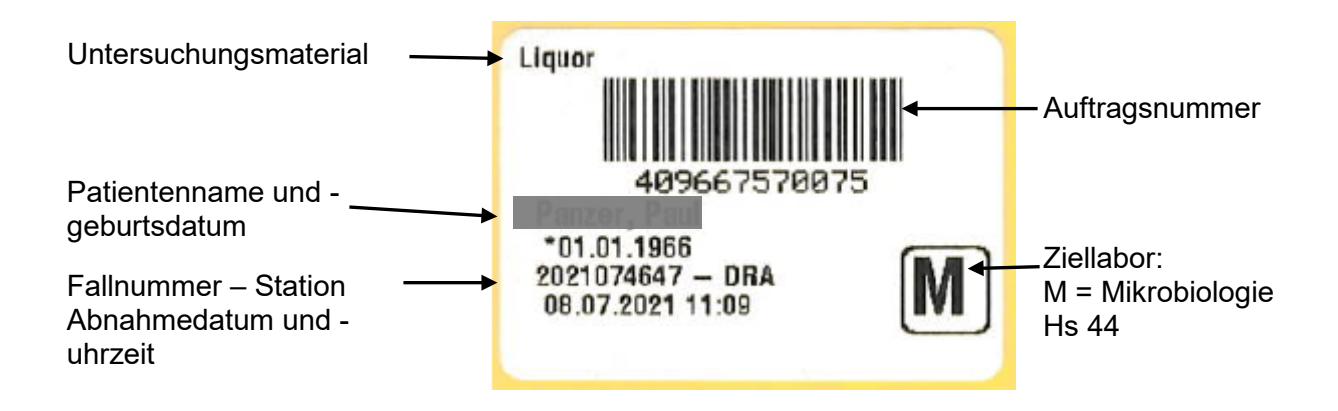

- Materialien getrennt von den Proben des IKCP, IMKI und der Hämatologie direkt an die Mikrobiologie versenden
- Die Möglichkeit zum Stornieren eines Auftrags ist gegeben, so lange das Material noch nicht im Labor eingetroffen ist: Klick auf das Symbol in neben der Auftragsnummer und das Stornieren mit OK im Pop-Up Fenster bestätigen.

| Wollen Sie den Auftrag wirklich stornieren? |
|---------------------------------------------|
| OK Abbrechen                                |

Bei weiteren Fragen oder dem Wunsch nach einer individuellen Schulung wenden Sie sich an Herrn Schröder (Tel. - 13353).